## Benutzerhandbuch edu.EV

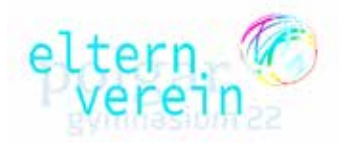

So navigieren Sie durch das Informations- und Verwaltungssystem des EV Polgarstraße.

#### Ganz kurz: was ist edu.EV?

Edu.EV ist die Software, mit der der Elternverein des Polgargymnasiums alle Mitgliedsdaten, sämtliche Zahlungen, die Spinde und Informationen an die Eltern verwaltet. Es ist also unser direkter Draht zu Ihnen, den Eltern.

## Es geht los: Der Einstieg in edu.EV!

### 1. Infomail

Sobald wir Ihnen etwas mitzuteilen haben, erhalten Sie vom Elternverein ein Infomail. In diesem Mail finden Sie einen **Link**, der Sie zur Anmeldeseite von edu.EV führt. Bitte **klicken** Sie darauf!

| [Elternverein des BG BRG BORG Polgarstraße   edu.EV ] - Anmelden über Ein                                                                                                    | Daraufhin öffnet sich ein Fentster, in dem Sie sich für                                                                                                    |
|----------------------------------------------------------------------------------------------------|----------------------------------------------------------------------------------------------------|
| EP Elternverein Polgargym «ev.polgargym@eduflow.at>                                                                                                    | edu.EV registrieren konnen.                                                                                                    |
| None of the State of the State     |                                                                                                    |
| Withommes in Actual 2021                                                                                                    |                                                                                                    |
| for degring to obtail 0                                                                                                    |                                                                                                    |
|                                                                                                    | Link klicken!                                                                                                    |
| Serv gentrities TESTI                                                                                                    |                                                                                                    |
| art replint, the last particular production performance on the same last table device of staget replicitor on other<br>and table of the last particular performance of the last table device of staget replicitor on other<br>and table of the last particular performance of the last performance of the last performance of the |                                                                                                    |
| reading on Entryprice etc. P.                                                                                                    |                                                                                                    |
| Date paire, for and vice top on                                                                                                    |                                                                                                    |
| The Table and the termination of the termination of termination of termination of termination          | edu EVI Portal Anmetiden                                                                                                    |
| Total in an el statignes articles Approximitante anciente el el familier. El el el familier de la companya de la companya de la                                                                                                    |                                                                                                    |
| (iv) PARK PALAPE article Data and advances on a Demonstrate (A). Allow Calvary and (A) from a                                                                                                    | Registrieren bei edu.EV                                                                                                    |
| time is sub from?                                                                                                    | Bitte gehen Sie die vom Eiternverein erhaltenen Verfikationsriaten an                                                                                                    |
| And upon any find and a period to be and the distribution of a lowest sector of the participation of the participation of the participa    | The Bran of an international sector sector sector and                                                                                                    |
| The same have the of provident on the subjects from more the same same and the same same same same same same same sam                                                                                                    | Restored .                                                                                                    |
| Mit manetterer index<br>Sectorements at https://www.                                                                                                    | Mancerit                                                                                                    |
| The set of the set of the set of     | 1. mpage                                                                                                    |
| Read Phil and administrational Bits adjuster for all last Philes                                                                                                    | Vanificationization                                                                                                    |
|                                                                                                    |                                                                                                    |
|                                                                                                    |                                                                                                    |
|                                                                                                    | ange Stamma                                                                                                    |
|                                                                                                    |                                                                                                    |
| 2. Registrieren                                                                                                    |                                                                                                    |
|                                                                                                    |                                                                                                    |
| 1. Im Feld <i>Mandant</i> "evpolgar" eingében, 🦳 🦯                                                                                                    |                                                                                                    |
| sofern es nicht automatisch aufscheint                                                                                                    |                                                                                                    |
|                                                                                                    | 0.000 m Guate School Gebri                                                                                                    |
| 2. Verifikationscode aus dem Mail eingeben                                                                                                    | M. State of the state of the st |
|                                                                                                    |                                                                                                    |
|                                                                                                    |                                                                                                    |
|                                                                                                    |                                                                                                    |

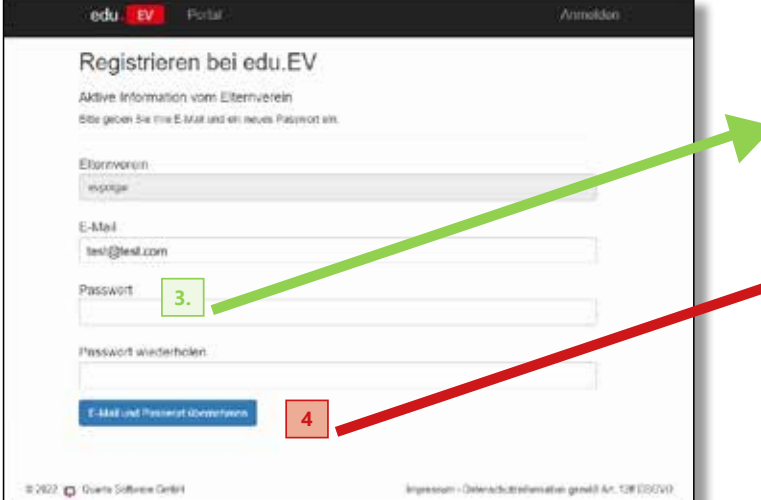

### 3. Vergabe den Kennworts

Legen Šie ein Kennwort an, dass Sie sichmerken. Mit diesem gelangen Sie immer wieder in edu.EV und können alle Informationen und Zahlungsaufstellungen einsehen.

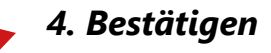

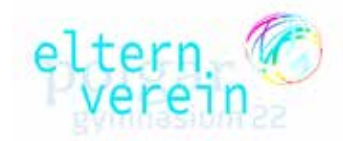

### 5. auf die Infoseite von edu.EV wechseln

Sie sind jetzt in edu.EV angemeldet und können weiterklicken. Klicken Sie dabei auf "hier".

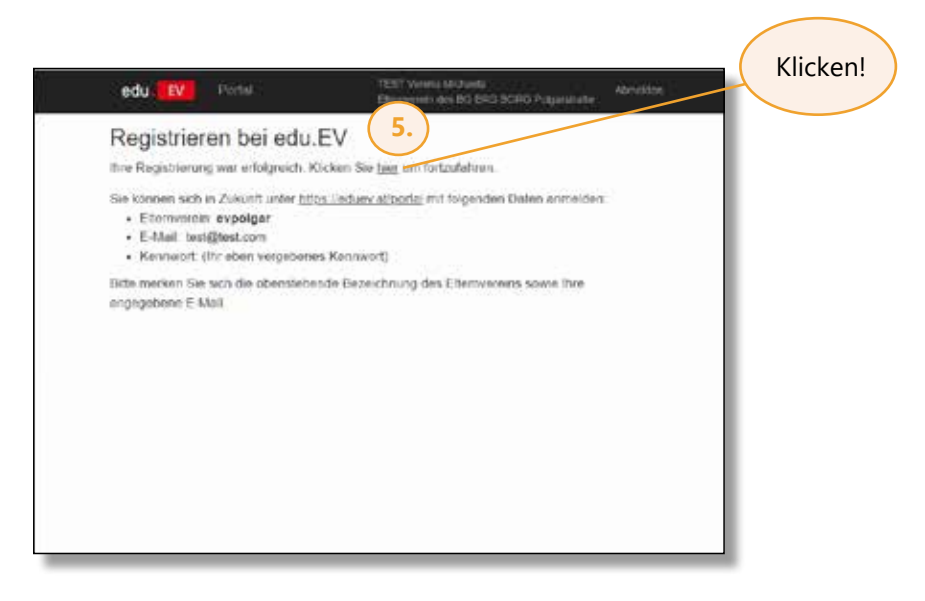

Mit den Anmeldedaten können Sie sich jederzeit über www.eduev.at/portal einloggen.

# Es geht weiter: Eingabe Kinderanzahl und EV-Beitrag

### 3. Grundeinstellung Kinderanzahl und EV-Beitrag für das Schuljahr

Gleich zu Beginn fragt das System einmalig pro Schuljahr, wie viele Kinder Sie im Polgargymnasium haben und wie viele Kinder in Ihrem Haushalt insgesamt eine Schule besuchen. Nach der Eingabe berechnet sich der (anteilige) Elternvereins-Beitrag automatisch.

| - C A shead activities                                                                             |                                             |
|----------------------------------------------------------------------------------------------------|---------------------------------------------|
|                                                                                                    | 4 6 6 8 8 0                                 |
|                                                                                                    | e) 👘 🧯 darme parameter ( 🗐 param            |
| itane 🕅 menan cuidan                                                                               | Wittick Welging. Absolute<br>Electronic det |
| Willkommen beim Elternverein                                                                       |                                             |
| Hear of white To C Hed Ride Householden one Kolmon short. Vitage procedure: <u>assistant under</u> | alaka beggenere                             |
| Annal Circles and Service                                                                          |                                             |
| • 8                                                                                                |                                             |
| Andahi Rindor en endoron fichulos                                                                  |                                             |
| *                                                                                                  |                                             |
| And all limber general                                                                             |                                             |
|                                                                                                    |                                             |
| herervens kirgledstetrag                                                                           |                                             |
| 22.40.4                                                                                            |                                             |
| " Ach mounts other andored Setting becauses                                                        |                                             |
| Instance of the Parcella And                                                                       |                                             |
|                                                                                                    |                                             |
|                                                                                                    |                                             |
|                                                                                                    |                                             |

**Beispiel 1:** Sie haben 2 Schulkinder, eines davon geht im Schuljahr 2021/22 ins Polgargymnasium, eines in eine andere Schule. Der anteilige EV-Beitrag ist damit  $\in$  11 ( $\notin$  22/2 Kinder).

| 🕻 kijul-alement-tut 🔹 👔 Annastisnikaantiaan 🕸 📮-2010/00                         |                                               |
|---------------------------------------------------------------------------------|-----------------------------------------------|
|                                                                                 | 4 6 0 B 3 O                                   |
| 🖬 🕼 🕼 sel 🔒 state 🔂 e 🕆 ta 🖷 faste 🚼 fastes fr 🤤 Anner:                         | 🕆 🧯 Million ( Marcelland ) 🔠 Salada           |
| atter C summ trages                                                             | vi TECH Andpalg. Advertant<br>Ethernicati det |
| Willkommen beim Elternverein                                                    |                                               |
| Hos enables Se with the tecaptotes and attended of Magnetice and attend and the | Sam Septiment                                 |
|                                                                                 |                                               |
| ALC: UNDER STOLE                                                                |                                               |
|                                                                                 |                                               |
| Another Konstra an and over Sub-Bret                                            |                                               |
| 1                                                                               |                                               |
| Arcali Kintorgenent.                                                            |                                               |
| 1                                                                               |                                               |
| Seectment Miglediteling                                                         |                                               |
| 400                                                                             |                                               |
| the status days many links to the                                               |                                               |
|                                                                                 |                                               |
| - Weiler ow Decellary                                                           |                                               |
|                                                                                 |                                               |
|                                                                                 |                                               |
|                                                                                 |                                               |

**Beispiel 2:** Sie haben 3 Schulkinder, zwei davon gehen im Schuljahr 2021/22 ins Polgargymnasium, eines in eine andere Schule. Der anteilige EV-Beitrag ist damit  $\notin$  14,66 ( $\notin$  22 durch 3 Kinder ist  $\notin$  7,33 pro Kind. 2 Davon gehen ins Polgar =  $\notin$  7,33 mal 2, ergibt  $\notin$  14,66).

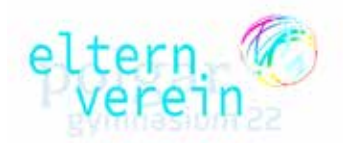

Sie können die errechnete Zahlung manuell ändern, indem Sie auf "Ich möchte einen anderen Betrag zahlen" klicken, etwa wenn Sie den Betrag aufrunden oder herabsetzen möchten.

| http://www.energy.com/all and and and and an an and an and an and an and an and an and an and an and an and an and an and an and an and an and an and an an and an an and an an an an an an an an an an an an an | a       | * 2 |        | 0      | -    | n  | ~ ×  |
|----------------------------------------------------------------------------------------------------|---------|-----|--------|--------|------|----|------|
| - C & ubsolverbetes                                                                                                    |         |     | 4.0    | 0      | 18   |    |      |
| 🖸 🗶 🖨 sei 🖨 anne 🔐 e 👘 ts 🖷 fisse 其 fassafe                                                                                                    | G Hours |     | 6. ek- | -1-+1- | 1.41 | 13 | into |
| Arcan Arote an Activ Service                                                                                                    |         |     |        |        |      |    |      |
|                                                                                                    | 8       |     |        |        |      |    |      |
| Antolik Kinduran antolnen Schalen                                                                                                    |         |     |        |        |      |    |      |
|                                                                                                    | 8       |     |        |        |      |    |      |
| Assabl Kindle gesants                                                                                                    | -12.5   |     |        |        |      |    |      |
| 17                                                                                                    | 8       |     |        |        |      |    |      |
|                                                                                                    |         |     |        |        |      |    |      |
| Description Michield Amata                                                                                                    |         |     |        |        |      |    |      |
| 12,014                                                                                                    |         |     |        |        |      |    |      |
| I fut months down ancient Betting occarition                                                                                                    |         |     |        |        |      |    |      |
| Der unsein gesterne Nersig                                                                                                    |         |     |        |        |      |    |      |
| 425.01                                                                                                    | 8       |     |        |        |      |    |      |
|                                                                                                    |         |     |        |        |      |    |      |
| 25,00 €                                                                                                    |         |     |        |        |      |    |      |
| thatur hade to timer anderer                                                                                                    |         |     |        |        |      |    |      |
| Bothip gowithr?                                                                                                    | _       |     |        |        |      |    |      |
| Blast of New York                                                                                                    |         |     |        |        |      |    |      |

### 4. Zahlung

Danach werden Sie auf die Seite mit allen zu zahlenden Rechnungsposten weitergeleitet.

Neben dem im Schritt zuvor festgelegten EV-Beitrag finden Sie hier beispielsweise die Kaution für den Spindschlüssel bei neuen Schüler\*innen, die Miete für den versperrbaren Garderobenspind pro Kind, oder über den EV-Shop bestellte Schulkleidung

Durch Klick auf "Zahlen" werden Sie auf die Seite mit den Zahlungsinformationen weitergeleitet.

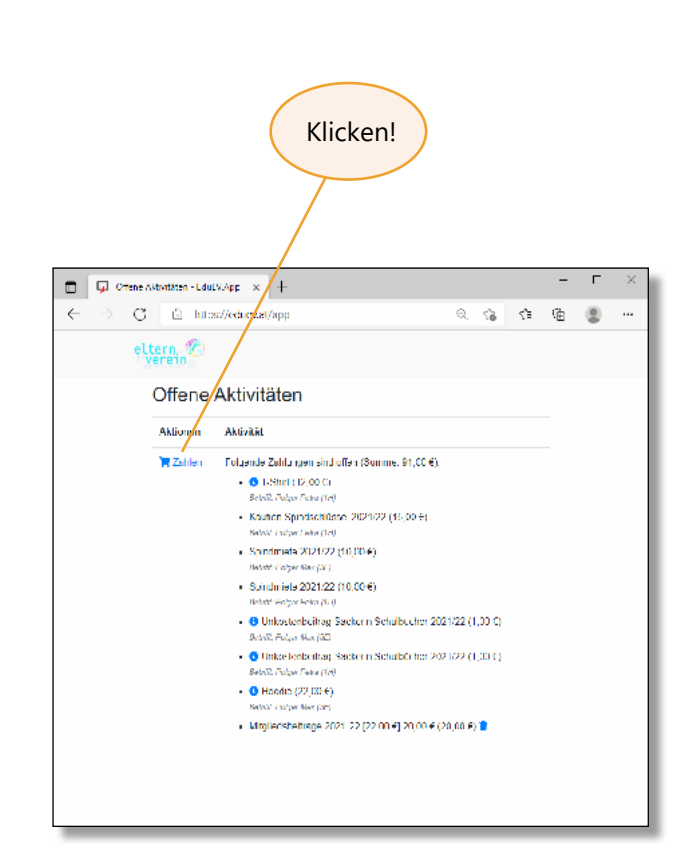

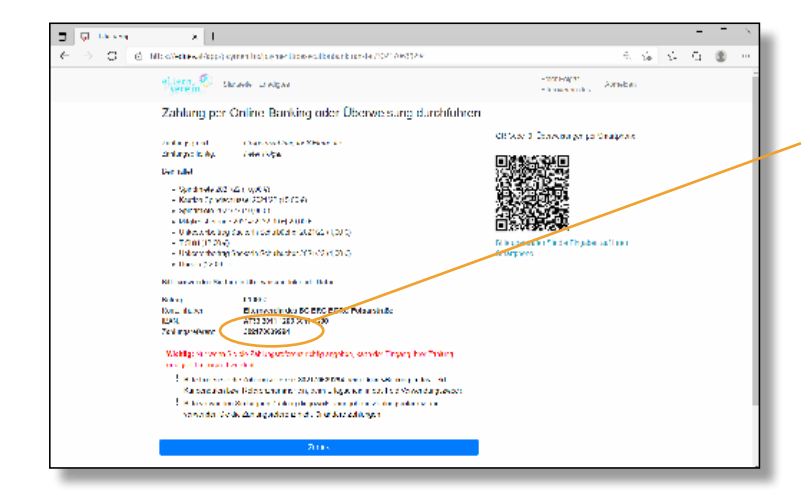

Entweder überweisen Sie herkömmlich mit den angeführten Kontodaten.

#### BITTE GEBEN SIE HIER UNBEDINGT DIE KORREKTE ZAHLUNGSREFERENZ EIN!

Oder Sie nutzen den QR-Code und Ihre jeweilige Bank-App am Smartphone, um die Daten automatisch eintragen zu lassen.

### FERTIG!

Sie haben erfolgreich alle offenen Zahlungen geleistet und finden diese nun im Punkt "Erledigtes". Dort können Sie sich auch Zahlungsbelege ausdrucken oder Info-Mails nachlesen. Mit den bekannten Login-Daten können Sie jederzeit unter **https://eduev.at/portal** auf Ihr Konto zugreifen.

**Beispiel:** Bei 3 Schulkindern gehen 2 ins Polgargymnsasium, der anteilige EV-Beitrag beträgt daher € 14,66. Sie wollen den EV aber finanziell darüber hinaus unterstützen und auf € 20,00 aufrunden und geben das in das entsprechende Feld ein. Als Grund geben Sie an, dass Sie gerne spenden wollen.